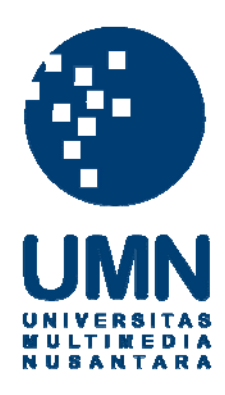

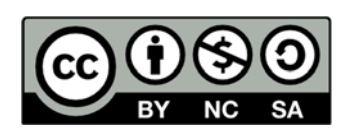

# Hak cipta dan penggunaan kembali:

Lisensi ini mengizinkan setiap orang untuk menggubah, memperbaiki, dan membuat ciptaan turunan bukan untuk kepentingan komersial, selama anda mencantumkan nama penulis dan melisensikan ciptaan turunan dengan syarat yang serupa dengan ciptaan asli.

# **Copyright and reuse:**

This license lets you remix, tweak, and build upon work non-commercially, as long as you credit the origin creator and license it on your new creations under the identical terms.

## BAB III PELAKSANAAN KERJA MAGANG

### 3.1 Kedudukan dan Koordinasi

Posisi yang diberikan dalam melakukan praktek kerja magang di CV Nukegraphic Indonesia adalah sebagai *web programmer*. Tugas yang diberikan adalah mengintegrasikan aplikasi Quickbooks dengan *website* Tentera, serta menambahkan fitur pembayaran melalui Kredivo dan BNI E-Collection pada *website* Fixcomart. Bapak Adrianus Susilo selaku *Account Executive* CV Nukegraphic Indonesia yang menjadi pembimbing dalam memberikan arahan serta mengontrol proses pengembangan aplikasi.

Dalam proses pengembangan aplikasi *programmer* akan berkoordinasi dengan pembimbing. Koordinasi dilakukan agar fungsi dari *website* yang dibangun sesuai dengan keinginan klien.

### 3.2 Tugas yang Dilakukan

Pada praktek kerja magang, tugas yang dilakukan antara lain adalah mengimplementasikan API Quickbooks, BNI E-Collection, dan Kredivo pada *website* berbasis *E-Commerce*. Selain itu, ada juga percobaan untuk mengimplementasikan API Raja Ongkir dan pengubahan *file* HTML mengikuti aturan Blade Templating, pada *framework* Laravel.

Pada *website* Tentera dibutuhkan integrasi dengan aplikasi Quickbooks untuk melakukan pencatatan transaksi yang terjadi. *Server* akan melakukan *Cron Job*, menjalankan fungsi-fungsi yang telah dibuat secara otomatis pada waktu yang telah ditentukan untuk melakukan *update* data pada aplikasi Quickbooks melalui API. Pada *website* Fixcomart dibutuhkan penambahan metode pembayaran seperti BNI E-Collection dan Kredivo, serta fitur untuk pengecekan ongkos kirim melalui API Raja Ongkir. Namun berdasarkan permasalahan teknis dan permintaan klien, API Raja Ongkir tidak jadi diimplementasikan.

### 3.3 Uraian Pelaksanaan Kerja Magang

Proses pelaksanaan kerja magang dibagi menjadi beberapa bagian pengerjaannya, yaitu proses pelaksanaan, kendala yang ditemukan dan solusi atas kendala yang ada. Pada bagian proses pelaksanaan akan dijabarkan kegiatan yang dilakukan mulai dari pengenalan program lama, pengerjaan API Quickbooks, BNI E-Collection, Raja Ongkir, Kredivo, dan pengubahan *file* HTML mengikuti aturan Blade Templating, pada *framework* Laravel, hingga uji coba dan evaluasi.

### 3.3.1 Proses Pelaksanaan

| No  | No. Kogiatan                    |   |   |   | Min | lggu |   |   |   |
|-----|---------------------------------|---|---|---|-----|------|---|---|---|
| INO | Keglatan                        | 1 | 2 | 3 | 4   | 5    | 6 | 7 | 8 |
| 1   | Pengenalan program              |   |   |   |     |      |   |   |   |
| 2   | Pengerjaan API Quickbooks       |   |   |   |     |      |   |   |   |
| 3   | Pengerjaan API BNI E-Collection |   |   |   |     |      |   |   |   |
| 4   | Pengerjaan API Raja Ongkir      |   |   |   |     |      |   |   |   |
| 5   | Transformasi HTML menjadi Blade |   |   | 4 | 5   |      |   |   |   |
| 6   | Pengerjaan API Kredivo          |   | D |   | Ą   |      |   |   |   |
| 7   | Uji coba dan evaluasi 🗛 N 🕇     |   |   |   |     |      |   |   |   |

Tabel 3.1 Jadwal Proses Pelaksanaan Kerja Magang

Pelaksanaan kerja magang dimulai dari pengenalan *framework* Laravel yang digunakan pada sebagian besar *project* yang dikerjakan oleh perusahaan. Setelah itu pekerjaan pertama yang diberikan adalah mengintegrasikan *website* Tentera dengan aplikasi API Quickbooks berdasarkan permintaan klien. Pada minggu kedua, dilakukan pembuatan *functions* yang dibutuhkan untuk memudahkan transaksi data antara *website* Tentera dengan aplikasi Quickbooks. Terdiri dari *function* AddItem, AddCustomer, dan AddInvoice.

Pada minggu ketiga, dilakukan *debugging* dan *finishing* terhadap hal-hal yang digunakan untuk transaksi data antara *website* Tentera dengan aplikasi Quickbooks. Juga implementasi API BNI E-Collection dengan *website* Fixcomart, sebagai salah satu metode pembayaran.

Pada minggu keempat, dilakukan pencobaan implementasi API Raja Ongkir dengan *website* Fixcomart. Namun, implementasi tidak dilanjutkan, karena adanya masalah teknis yang menyebabkan klien memutuskan untuk membatalkan implementasi API Raja Ongkir.

Pada minggu kelima dan ketujuh, dilakukan transformasi dari HTML yang telah disediakan oleh tim *design*, mengikuti aturan Blade Templating. Pada minggu kelima, template Pegasus, sedangkan pada minggu ketujuh, template Crux.

Pada minggu keenam, dilakukan implementasi API Kredivo dengan *website* Fixcomart, sebagai salah satu metode pembayaran.

Pada minggu terakhir pelaksanaan kerja magang, lebih banyak melakukan revisi dan *finishing* pekerjaan yang telah dilakukan sebelumnya.

## A. Data Flow Diagram (DFD) Tentera

DFD dibuat dengan menggunakan Power Designer versi 16.5.

### A.1 Context Diagram Tentera

Gambar 3.1 merupakan DFD *Context* Diagram yang menggambarkan alur data pada Quickbook Controller pada *website* Tentera. Pada sistem ini hanya terdapat satu entitas, yaitu API Quickbooks.

| API<br>Quickbooks | [dsta_customer_name]         [dsta_customer_phone]         [dsta_customer_email]         [dsta_product_nine]         [dsta_product_nine]         [dsta_pcid_uproduct]         [dsta_pcid_ustomer]         [dsta_invoice_dotres]         [dsta_invoice_dotres]         [dsta_invoice_dotres]         [dsta_invoice_dotres]         [dsta_invoice_dotres]         [dsta_invoice_dotres]         [dsta_invoice_dotres]         [dsta_invoice_dotres]         [dsta_invoice_dotres]         [dsta_invoice_dotres] |
|-------------------|----------------------------------------------------------------------------------------------------|
|                   | <pre>[dsta_invoice_docNumber]<br/>[dsta_invoice_date]<br/>[dsta_invoice_ment]]<br/>[dsta_invoice_item_id]</pre>                                                                                                    |
|                   | deta_invoice_item_price}                                                                                                    |

Gambar 3.1 DFD Context Diagram Tentera

### A.2 Diagram Level 1 Tentera

Gambar 3.2 merupakan DFD level 1 yang menggambarkan alur data secara spesifik beserta proses-proses dan nama tabel *database* yang digunakan.

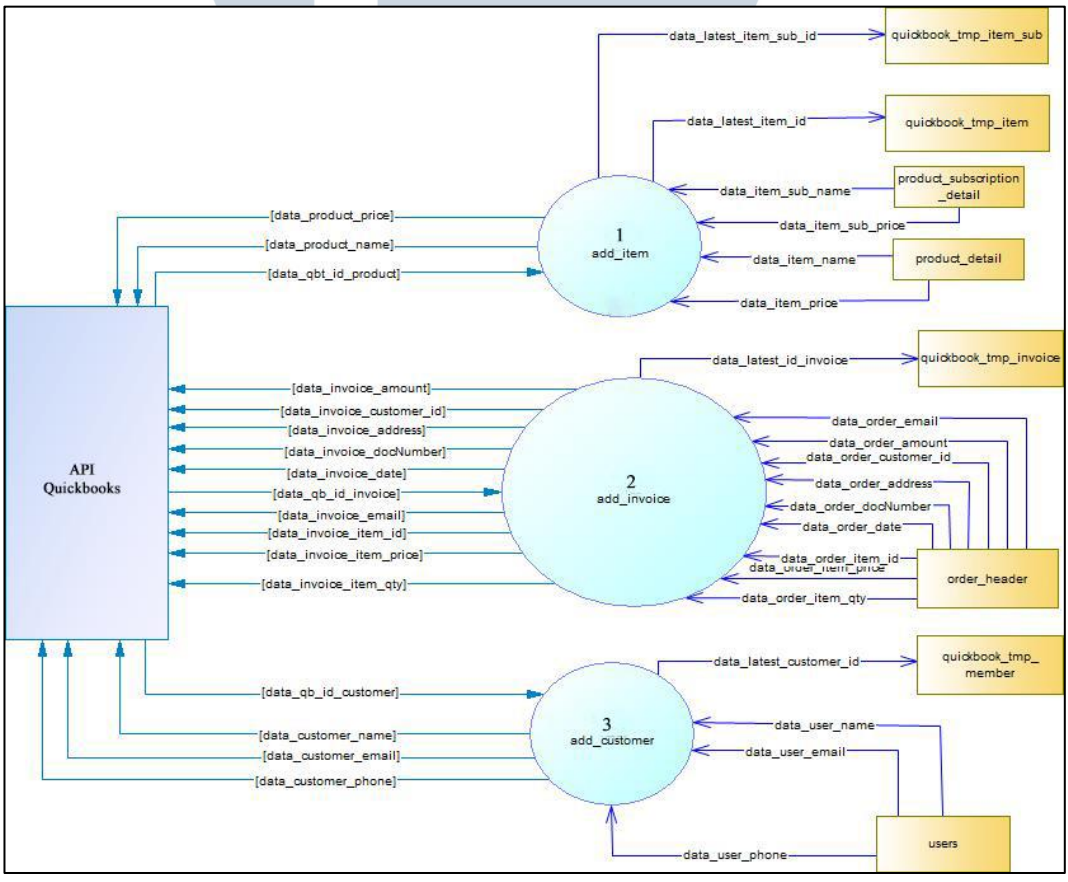

Gambar 3.2 DFD Level 1 Tentera

### **B.** Flowchart Tentera

### **B.1** Flowchart Quickbook Controller Tentera

Quickbook controller pada *website* Tentera memiliki tiga *functions* yang harus dijalankan untuk menambahkan *invoice* pada aplikasi Quickbooks, yaitu AddItem, AddCustomer, dan AddInvoice. AddItem dan AddCustomer harus dijalankan sebelum AddInvoice, karena untuk membuat *invoice* pada aplikasi Quickbooks, dibutuhkan data produk dan *customer* terlebih dahulu. Ketiga *functions* akan dijalankan secara otomatis dengan menggunakan fitur *Cron Job* pada *server* yang akan menjalankan fungsi-fungsi secara otomatis pada waktu yang telah ditentukan. Tetapi pengaturan *Cron Job* tidak termasuk pekerjaan yang dilakukan. Alur proses pada Quickbook Controller, dijabarkan pada Gambar 3.3.

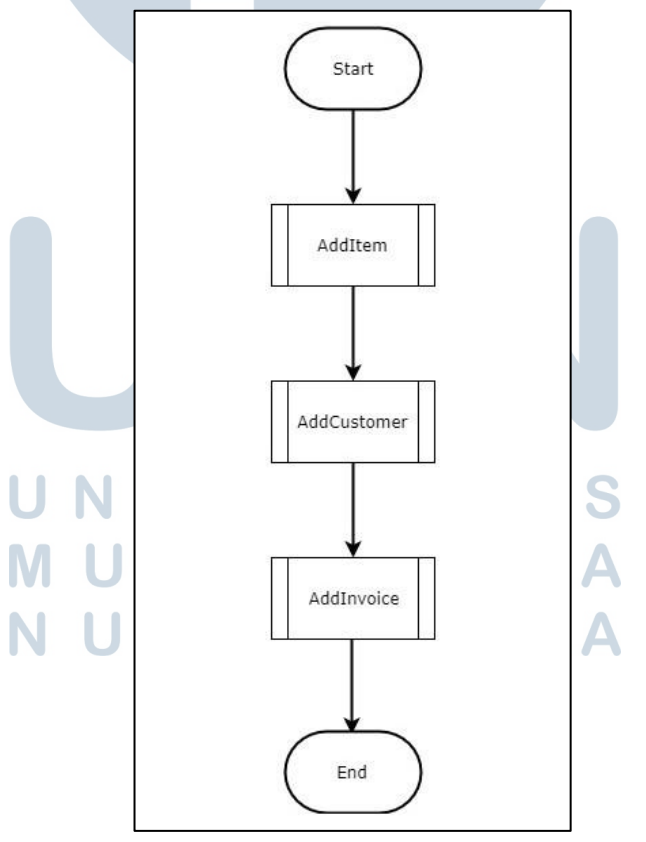

Gambar 3.3 Flowchart Quickbook Controller Tentera

### **B.2** Flowchart Modul AddItem Tentera

Modul AddItem merupakan proses penambahan *item* atau *product* dari tentera.com ke aplikasi Quickbooks, sebagai salah satu syarat penambahan *invoice* pada aplikasi Quickbooks. Dimulai dari pengecekan apakah *product subscription* atau bukan, untuk menentukan dari *database* mana *product* akan ditambahkan. Setelah ditentukan, akan dilakukan pengecekan *latest* id dari *product* yang sudah tersimpan pada aplikasi Quickbooks. Jika terdapat *product* yang belum tersimpan, maka akan dilakukan proses penyimpanan *product* pada aplikasi Quickbooks. Jika berhasil tersimpan, sistem akan mendapatkan id dari *product* tersebut untuk meng*update* data *latest* id pada *database* Tentera. Proses penambahan *product* akan dijabarkan pada Gambar 3.4.

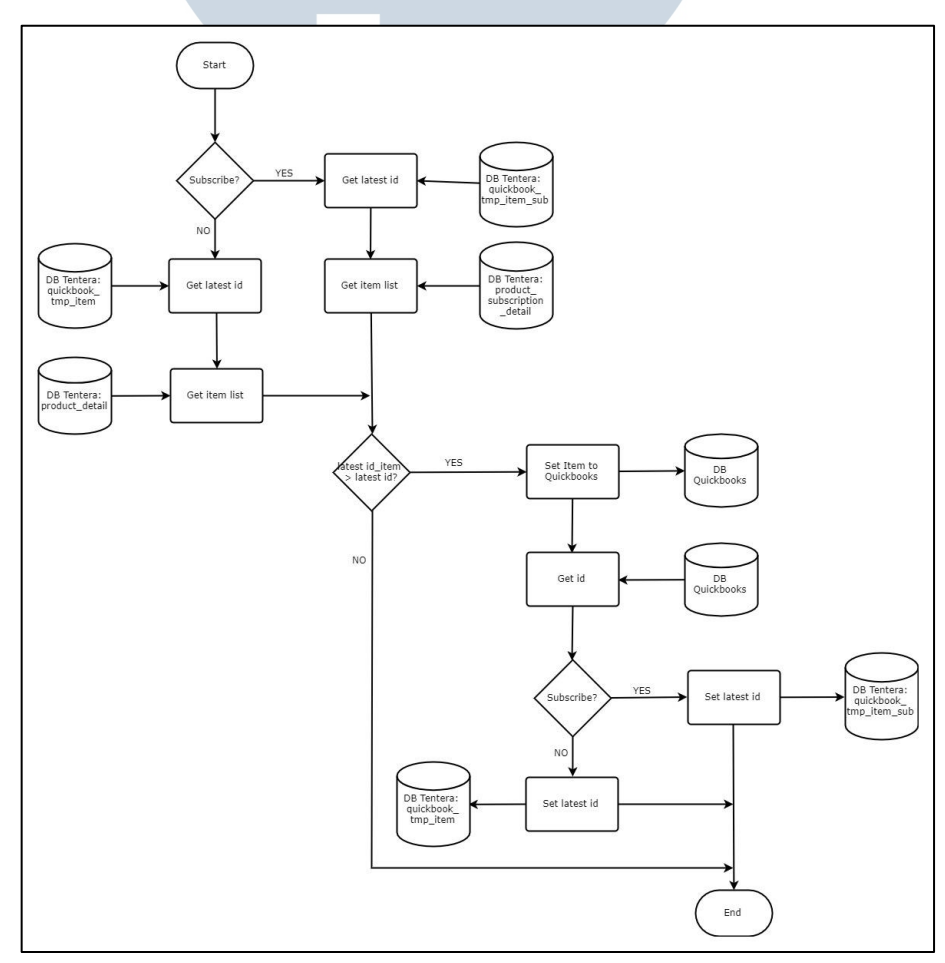

Gambar 3.4 Flowchart Modul AddItem Tentera

### **B.3** Flowchart Modul AddCustomer Tentera

Modul AddCustomer merupakan proses penambahan *customer* dari *website* Tentera ke aplikasi Quickbooks, sebagai salah satu syarat penambahan *invoice* pada aplikasi Quickbooks. Dimulai dari pengecekan *latest* id dari *customer* yang sudah tersimpan pada aplikasi Quickbooks. Jika terdapat *customer* yang belum tersimpan, maka akan dilakukan proses penyimpanan *customer* pada aplikasi Quickbooks. Jika berhasil tersimpan, sistem akan mendapatkan id dari *customer* tersebut untuk meng*update* data *latest* id pada *database* Tentera. Proses penambahan *customer* akan dijabarkan pada Gambar 3.5.

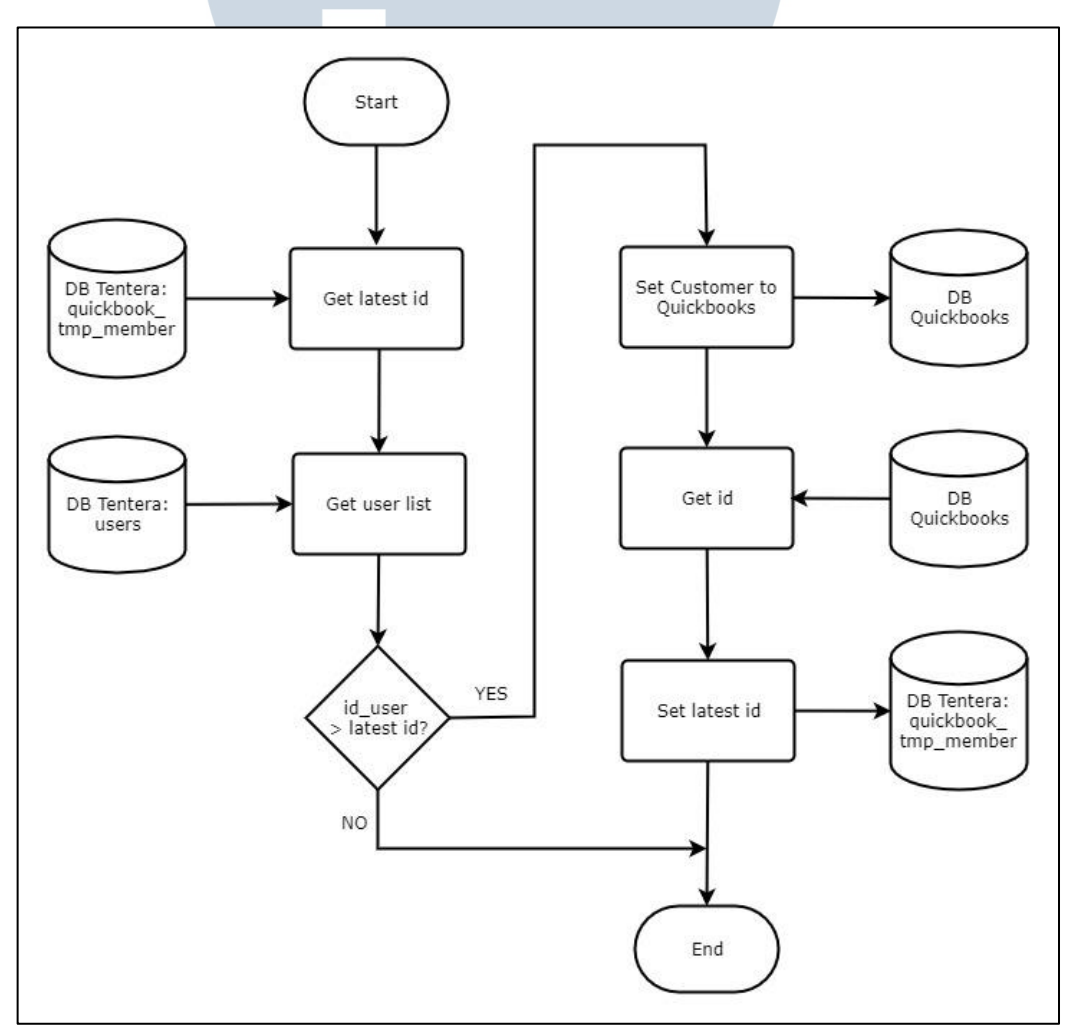

Gambar 3.5 Flowchart Modul AddCustomer Tentera

### **B.4** Flowchart Modul AddInvoice Tentera

Modul AddInvoice merupakan proses penambahan *invoice* dari transaksi yang terjadi pada *website* Tentera ke aplikasi Quickbooks. Dimulai dari pengecekan *latest* id dari *invoice* yang sudah tersimpan pada aplikasi Quickbooks. Jika terdapat *invoice* yang belum tersimpan, maka akan dilakukan proses penambahan *invoice* pada aplikasi Quickbooks. Jika berhasil tersimpan, sistem akan mendapatkan id dari *invoice* tersebut untuk meng-*update* data *latest* id pada *database* Tentera. Proses penambahan *invoice* akan dijabarkan pada Gambar 3.6.

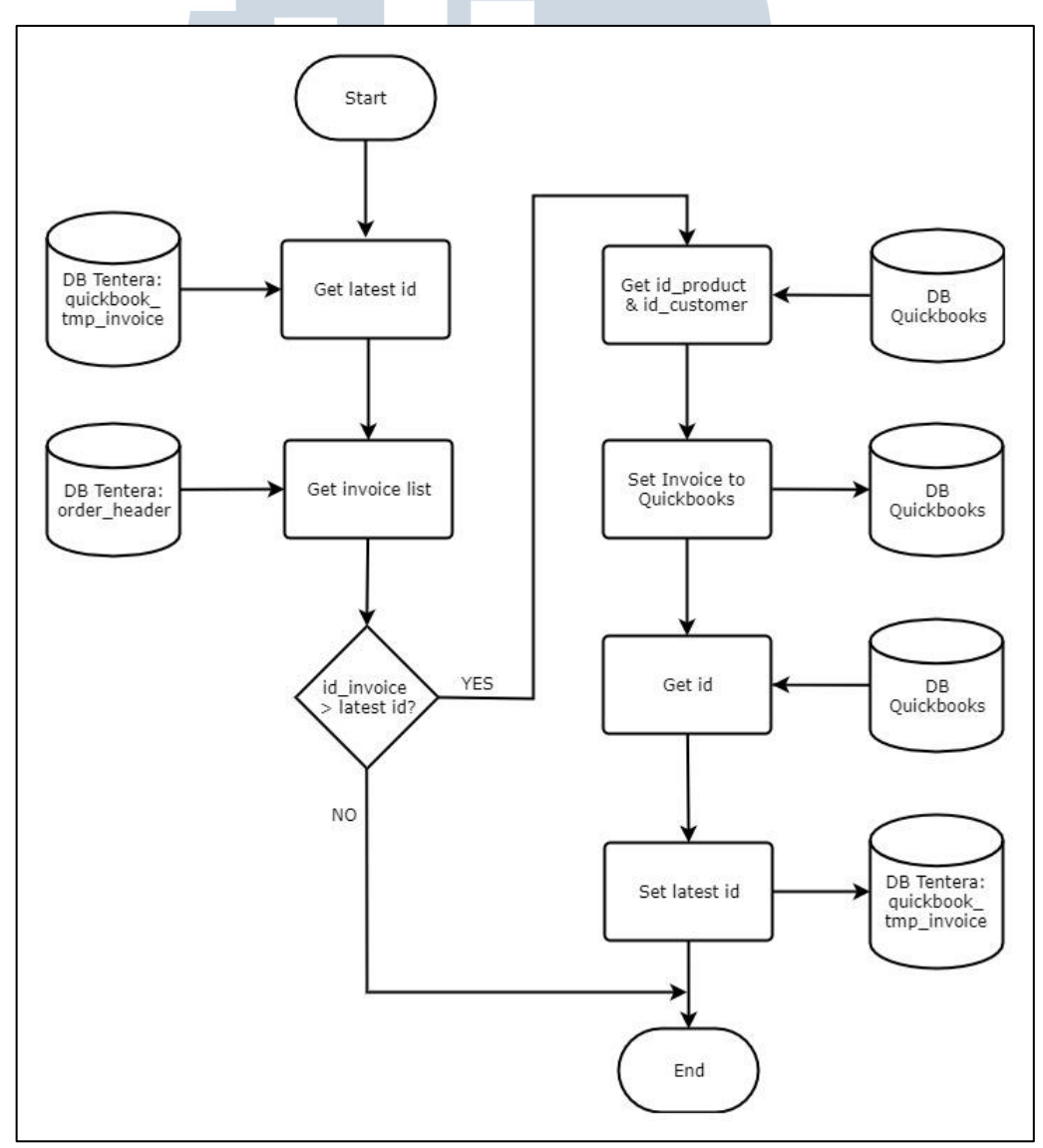

Gambar 3.6 Flowchart Modul AddInvoice Tentera

### C. Flowchart Fixcomart

### C.1 Flowchart Checkout Fixcomart

Pada proses checkout pada Fixcomart.com, *customer* dapat memilih akan melakukan pembayaran dengan menggunakan metode yang berbeda-beda, antara lain dengan BNI E-Collection dan Kredivo. Jika *customer* memilih metode pembayaran menggunakan BNI E-Collection, maka *customer* akan langsung dipindahkan menuju halaman kedua pembayaran menggunakan BNI E-Collection dan mendapatkan BNI *Virtual Account*. Namun jika *customer* memilih metode pembayaran dengan menggunakan Kredivo, *customer* akan langsung dipindahkan menuju halaman milik Kredivo. Jika *customer* akan langsung dipindahkan menuju halaman milik Kredivo. Jika *customer* sudah melakukan proses pembayaran, maka sistem akan menerima respon dan melakukan *update* status transaksi. Proses *checkout* akan dijabarkan pada Gambar 3.7.

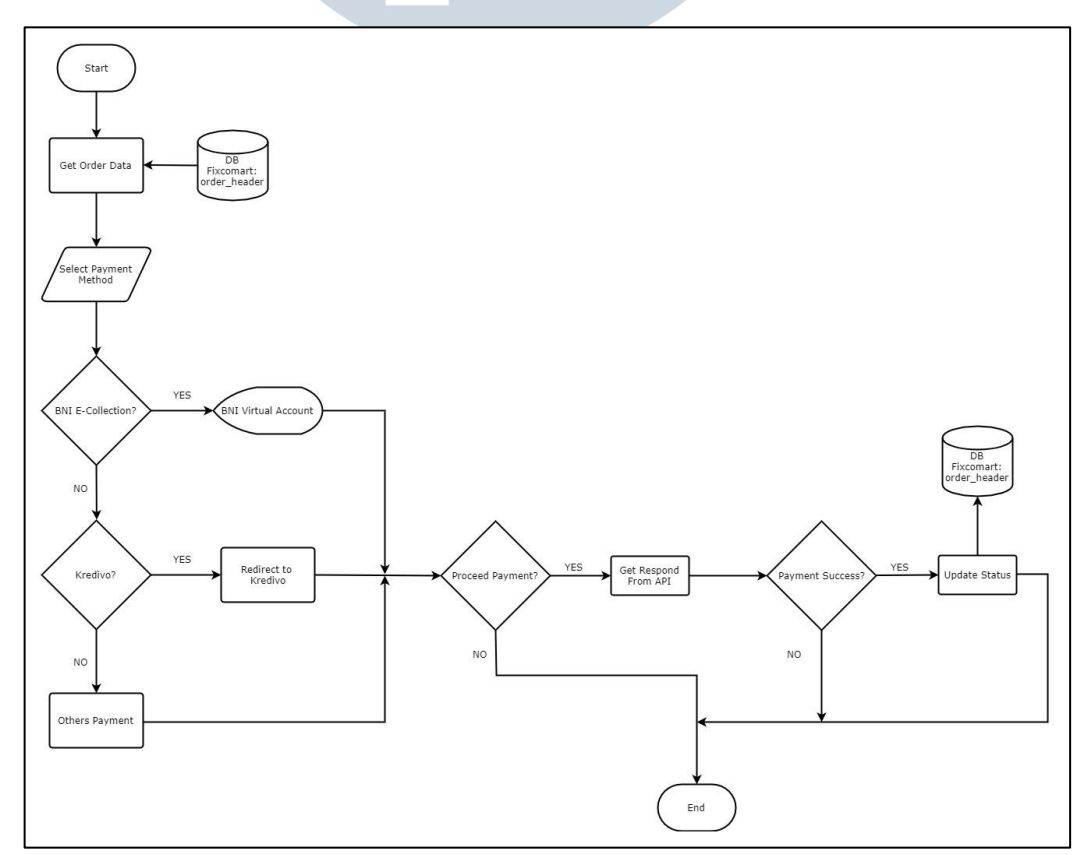

Gambar 3.7 Flowchart Checkout Fixcomart

### D. Database Schema Tentera

Gambar 3.8 merupakan skema *database* yang digunakan pada proses Quickbook Controller pada Tentera. Pada proses ini terdapat 11 tabel yang digunakan. Tabel yang dibuat antara lain: quickbook\_tmp\_item, quickbook\_tmp\_item\_sub, quickbook\_tmp\_member, dan quickbook\_tmp\_invoice. Keempat buah tabel tersebut, digunakan untuk menyimpan id terakhir data yang disimpan pada aplikasi Quickbook, sehingga tidak terhubung dengan tabel lainnya. Tabel lainnya sudah tersedia pada *database* namun digunakan dalam proses Quickbook Controller.

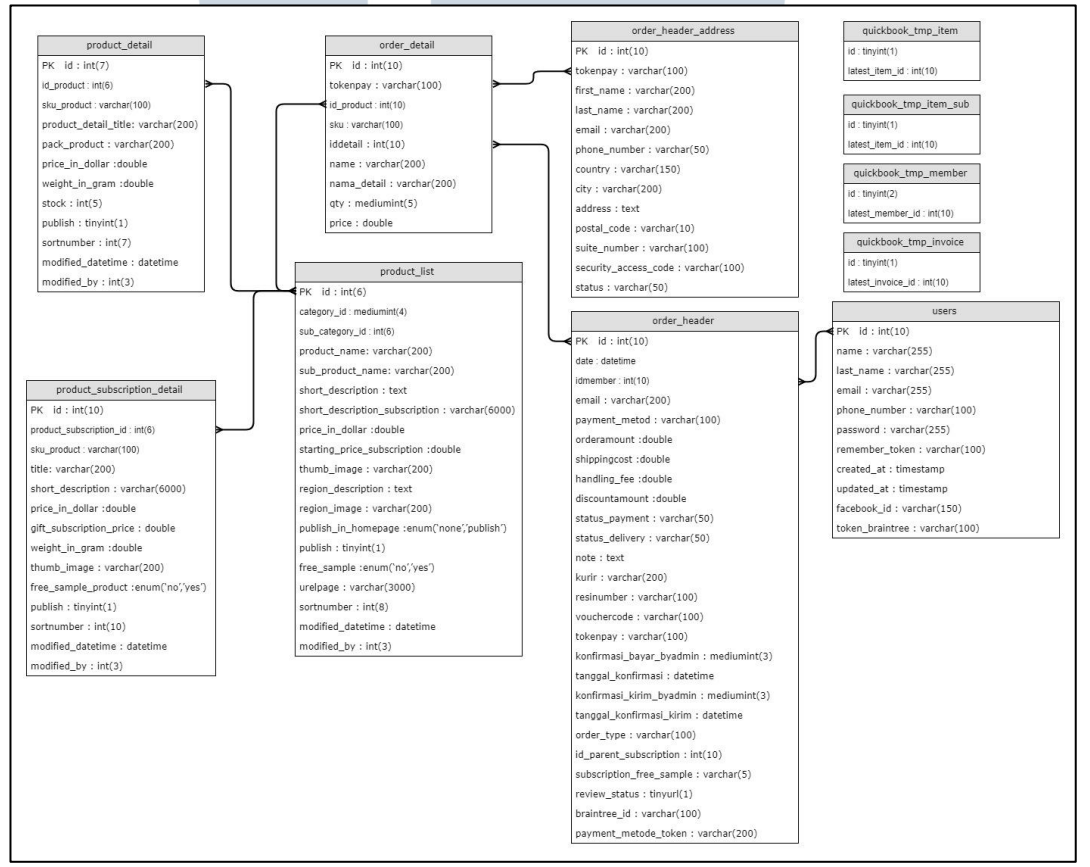

Gambar 3.8 Database Schema Tentera

#### E. **Struktur Tabel Tentera**

#### **E.1** Tabel Quickbook\_Tmp\_Item

Tabel quickbook\_tmp\_item merupakan tabel yang menyimpan id item terakhir yang tersimpan pada Quickbook. Tabel quickbook\_tmp\_item akan dijabarkan pada Tabel 3.2.

| Tabel 3.2 Struktur Tabel Quickbook_Tmp_Item |            |                   |         |  |  |  |
|---------------------------------------------|------------|-------------------|---------|--|--|--|
| Nama Kolom                                  | Tipe Data  | Keteran           | gan     |  |  |  |
| id                                          | tinyint(1) | Not Null, Auto In | crement |  |  |  |
| latest_item_id                              | int(10)    | Not Null          |         |  |  |  |
|                                             |            |                   |         |  |  |  |

#### **E.2** Tabel Quickbook\_Tmp\_Item\_Sub

Tabel quickbook\_tmp\_item\_sub merupakan tabel yang menyimpan id item Quickbook. subscription terakhir yang tersimpan pada Tabel quickbook\_tmp\_item\_sub akan dijabarkan pada Tabel 3.3.

| Tabel 3.3 Struktur Tabel Quickbook_Tmp_Item_Sub |            |                          |  |  |  |  |
|-------------------------------------------------|------------|--------------------------|--|--|--|--|
| Nama Kolom Tipe Data Keterangan                 |            |                          |  |  |  |  |
| id                                              | tinyint(1) | Not Null, Auto Increment |  |  |  |  |
| latest_item_id                                  | int(10)    | Not Null                 |  |  |  |  |

#### **E.3** Tabel Quickbook\_Tmp\_Member

Tabel quickbook\_tmp\_member merupakan tabel yang menyimpan id member terakhir yang tersimpan pada Quickbook. Tabel quickbook\_tmp\_member akan dijabarkan pada Tabel 3.4.

| To | ho | 12/   | 1 Ctr | ultur | Tab  | $\sqrt{10}$ | rickho | ok Tn  | n N  | Inpha  |   |
|----|----|-------|-------|-------|------|-------------|--------|--------|------|--------|---|
| 10 | UC | 1 J.4 | t Du  | uktui | 1 au | лО          | IICKUU | OK III | up w | TEIHUE | L |

| Nama Kolom       | Tipe Data  | Keterangan               |
|------------------|------------|--------------------------|
| id               | tinyint(2) | Not Null, Auto Increment |
| latest_member_id | int(10)    | Not Null                 |

#### **E.4** Tabel Quickbook\_Tmp\_Invoice

Tabel quickbook\_tmp\_invoice merupakan tabel yang menyimpan id invoice terakhir yang tersimpan pada Quickbook. Tabel quickbook\_tmp\_invoice akan dijabarkan pada Tabel 3.5.

| Tabel 3.5 Struktur Tabel Quickbook_Imp_Invoice |            |                          |  |  |  |
|------------------------------------------------|------------|--------------------------|--|--|--|
| Nama Kolom                                     | Tipe Data  | Keterangan               |  |  |  |
| id                                             | tinyint(2) | Not Null, Auto Increment |  |  |  |
| latest_invoice_id                              | int(10)    | Not Null                 |  |  |  |

12504 14 Tabal Outabb 1 7 **m** 1

#### E.5 **Tabel Users Tentera**

Tabel users merupakan tabel yang digunakan untuk menyimpan data users pada website Tentera. Struktur tabel users akan dijabarkan pada Tabel 3.6.

| Nama Kolom      | <b>Tipe Data</b> | Keterangan               |
|-----------------|------------------|--------------------------|
| id              | int(10)          | Not Null, Auto Increment |
| name            | int(100)         | Not Null                 |
| last_name       | varchar(255)     | Not Null                 |
| email           | varchar(255)     | Not Null                 |
| phone_number    | varchar(255)     | Not Null                 |
| password        | varchar(255)     | Not Null                 |
| remember_token  | varchar(100)     |                          |
| created_at      | timestamp        |                          |
| updated_at      | timestamp        |                          |
| facebook_id     | varchar(150)     | Not Null                 |
| token_braintree | varchar(100)     | Not Null                 |

#### **E.6 Tabel Product List Tentera**

 $\mathbf{U}$   $\mathbf{N}$   $\mathbf{I}$   $\mathbf{V}$   $\mathbf{E}$   $\mathbf{R}$   $\mathbf{S}$ 

Tabel product\_list merupakan tabel yang digunakan untuk menyimpan semua data product pada website Tentera. Struktur tabel product\_list akan dijabarkan pada Tabel 3.7.

| Nama Kolom                     | Tipe Data              | Keterangan     |
|--------------------------------|------------------------|----------------|
| id                             | int(6)                 | Not Null,      |
|                                |                        | Auto Increment |
| category_id                    | mediumint(4)           | Not Null       |
| sub_category_id                | int(6)                 | Not Null       |
| product_name                   | varchar(200)           | Not Null       |
| sub_product_name               | varchar(200)           | Not Null       |
| short_description              | text                   | Not Null       |
| short_description_subscription | varchar(6000)          | Not Null       |
| price_in_dollar                | double                 | Not Null       |
| starting_price_subscription    | double                 | Not Null       |
| thumb_image                    | varchar(200)           | Not Null       |
| region_description             | text                   | Not Null       |
| region_image                   | varchar(200)           | Not Null       |
| publish_in_homepage            | enum('none','publish') | Not Null       |
| publish                        | tinyint(1)             | Not Null       |
| free_sample                    | enum('no,'yes')        | Not Null       |
| urelpage                       | varchar(3000)          | Not Null       |
| sortnumber                     | int(8)                 | Not Null       |
| modified_datetime              | datetime               | Not Null       |
| modified_by                    | int(3)                 | Not Null       |

Tabel 3.7 Struktur Tabel Product\_List

### E.7 Tabel Product\_Detail Tentera

Tabel product\_detail merupakan tabel yang digunakan untuk menyimpan data *product* dengan detail pada *website* Tentera. Struktur tabel product\_detail akan dijabarkan pada Tabel 3.8.

| Nama Kolom           | <b>Tipe Data</b> | Keterangan               |
|----------------------|------------------|--------------------------|
| id                   | int(7)           | Not Null, Auto Increment |
| id_product           | int(6)           | Not Null                 |
| sku_product          | varchar(100)     | Not Null                 |
| product_detail_title | varchar(200)     | Not Null                 |
| pack_product         | varchar(200)     | Not Null                 |
| price_in_dollar      | double           | Not Null                 |
| weight_in_gram       | double           | Not Null                 |
| stock                | int(5)           | Not Null                 |
| publish              | tinyint(1)       | Not Null                 |

Tabel 3.8 Struktur Tabel Product\_Detail

| Nama Kolom        | Tipe Data | Keterangan |
|-------------------|-----------|------------|
| sortnumber        | Int(3)    | Not Null   |
| modified_datetime | datetime  | Not Null   |
| modified_by       | int(3)    | Not Null   |

Tabel 3.8 Struktur Tabel Product\_Detail (Lanjutan)

### E.8 Tabel Product\_Subscription\_Detail Tentera

Tabel product\_subscription\_detail merupakan tabel yang digunakan untuk menyimpan data *product subscription* dengan detail pada *website* Tentera. Struktur tabel product\_ subscription\_detail akan dijabarkan pada Tabel 3.9.

| Nama Kolom              | Tipe Data        | Keterangan               |
|-------------------------|------------------|--------------------------|
| id                      | int(10)          | Not Null, Auto Increment |
| product_subscription_id | int(6)           | Not Null                 |
| sku_product             | varchar(100)     | Not Null                 |
| title                   | varchar(200)     | Not Null                 |
| short_description       | varchar(6000)    | Not Null                 |
| price_in_dollar         | double           | Not Null                 |
| gift_subscription_price | double           | Not Null                 |
| weight_in_gram          | double           | Not Null                 |
| thumb_image             | varchar(200)     | Not Null                 |
| free_sample_product     | enum('no','yes') | Not Null                 |
| publish                 | tinyint(1)       | Not Null                 |
| sortnumber              | int(10)          | Not Null                 |
| modified_datetime       | datetime         | Not Null                 |
| modified_by             | int(3)           | Not Null                 |
| UNI                     | VERSI            | ΓΑS                      |

Tabel 3.9 Struktur Tabel Product\_Subscription\_Detail

# E.9 Tabel Order\_Header Tentera

Tabel order\_header merupakan tabel yang digunakan untuk menyimpan data *order* pada *website* Tentera. Struktur tabel order\_header akan dijabarkan pada Tabel 3.10.

| idint(10)datedatetimeidmemberint(10)emailvarchar(200)payment_metodvarchar(100)orderamountdouble | Not Null, Auto Increment           Not Null |
|-------------------------------------------------------------------------------------------------|---------------------------------------------|
| datedatetimeidmemberint(10)emailvarchar(200)payment_metodvarchar(100)orderamountdouble          | Not Null                                    |
| idmemberint(10)emailvarchar(200)payment_metodvarchar(100)orderamountdouble                      | NT NT 11                                    |
| emailvarchar(200)payment_metodvarchar(100)orderamountdouble                                     | Not Null                                    |
| payment_metodvarchar(100)orderamountdouble                                                      | Not Null                                    |
| orderamount double                                                                              | Not Null                                    |
|                                                                                                 | Not Null                                    |
| shippingcost double                                                                             | Not Null                                    |
| handling_fee double                                                                             | Not Null                                    |
| discountamount double                                                                           | Not Null                                    |
| status_payment varchar(50)                                                                      | Not Null                                    |
| status_delivery varchar(50)                                                                     | Not Null                                    |
| note text                                                                                       | Not Null                                    |
| kurir varchar(200)                                                                              | Not Null                                    |
| resinumber varchar(100)                                                                         | Not Null                                    |
| vouchercode varchar(100)                                                                        | Not Null                                    |
| tokenpay varchar(100)                                                                           | Not Null                                    |
| konfirmasi_bayar_byadmin   mediumint(3                                                          | ) Not Null                                  |
| tanggal_konfirmasi datetime                                                                     | Not Null                                    |
| konfirmasi_kirim_byadmin   mediumint(3                                                          | ) Not Null                                  |
| tanggal_konfirmasi_kirim datetime                                                               | Not Null                                    |
| order_type varchar(100)                                                                         | Not Null                                    |
| id_parent_subscription int(10)                                                                  | Not Null                                    |
| subscription_free_sample varchar(5)                                                             | Not Null                                    |
| review_status tinyurl(1)                                                                        | Not Null                                    |
| braintree_id varchar(100)                                                                       | Not Null                                    |
| payment_metode_token varchar(200)                                                               | Not Null                                    |

# E.10 Tabel Order\_Header\_Address Tentera T A S

Tabel order\_header\_address merupakan tabel yang digunakan untuk menyimpan data alamat dari *order* pada *website* Tentera. Struktur tabel order\_header\_address akan dijabarkan pada Tabel 3.11.

| Nama Kolom | <b>Tipe Data</b> | Keterangan               |
|------------|------------------|--------------------------|
| id         | int(10)          | Not Null, Auto Increment |
| tokenpay   | varchar(100)     | Not Null                 |
| first_name | varchar(200)     | Not Null                 |

Tabel 3.11 Struktur Tabel Order\_Header\_Address

| Nama Kolom           | Tipe Data    | Keterangan |
|----------------------|--------------|------------|
| last_name            | varchar(200) | Not Null   |
| email                | varchar(200) | Not Null   |
| phone_number         | varchar(60)  | Not Null   |
| country              | varchar(150) | Not Null   |
| province_id          | int(10)      | Not Null   |
| city                 | varchar(200) | Not Null   |
| address              | text         | Not Null   |
| postal_code          | varchar(10)  | Not Null   |
| suite_number         | varchar(100) | Not Null   |
| security_access_code | varchar(100) | Not Null   |
| status               | varchar(50)  | Not Null   |

Tabel 3.11 Struktur Tabel Order\_Header\_Address (Lanjutan)

### E.11 Tabel Order\_Detail Tentera

Tabel order\_detail merupakan tabel yang digunakan untuk menyimpan data *order* dengan detail pada *website* Tentera. Struktur tabel order\_detail akan dijabarkan pada Tabel 3.12.

| Nama Kolom  | <b>Tipe Data</b> | Keterangan               |
|-------------|------------------|--------------------------|
| id          | int(10)          | Not Null, Auto Increment |
| tokenpay    | varchar(100)     | Not Null                 |
| idproduct   | int(10)          | Not Null                 |
| sku         | varchar(100)     | Not Null                 |
| iddetail    | int(10)          | Not Null                 |
| name        | varchar(200)     | Not Null                 |
| nama_detail | varchar(200)     | Not Null                 |
| qty         | mediumint(5)     | Not Null                 |
| price       | double           | Not Null                 |
| NU          | <b>S A N T A</b> | RA                       |

Tabel 3.12 Struktur Tabel Order\_Detail

### E.12 Tabel Order\_Header Fixcomart

Tabel order\_header merupakan tabel yang digunakan untuk menyimpan data *order* pada *website* Fixcomart. Struktur tabel order\_header akan dijabarkan pada Tabel 3.13.

| Nama Kolom               | Tipe Data    | Keterangan               |
|--------------------------|--------------|--------------------------|
| id                       | int(10)      | Not Null, Auto Increment |
| date                     | datetime     | Not Null                 |
| idmember                 | int(10)      | Not Null                 |
| id_user                  | int(10)      | Not Null                 |
| idbank                   | mediumint(3) | Not Null                 |
| payment_metod            | varchar(100) | Not Null                 |
| orderamount              | int(11)      | Not Null                 |
| deposit_amount           | int(11)      | Not Null                 |
| shippingcost             | int(7)       | Not Null                 |
| handling_fee             | int(6)       | Not Null                 |
| weight                   | mediumint(4) | Not Null                 |
| discountamount           | double       | Not Null                 |
| status_payment           | varchar(50)  | Not Null                 |
| status_delivery          | varchar(50)  | Not Null                 |
| note                     | text         | Not Null                 |
| kurir                    | varchar(200) | Not Null                 |
| resinumber               | varchar(100) | Not Null                 |
| vouchercode              | varchar(100) | Not Null                 |
| nama_penerima            | varchar(200) | Not Null                 |
| phone_penerima           | varchar(100) | Not Null                 |
| address_penerima         | text         | Not Null                 |
| country_penerima         | varchar(100) | Not Null                 |
| provinsi_penerima        | varchar(200) | Not Null                 |
| kabupaten_penerima       | varchar(200) | Not Null                 |
| kota_penerima            | varchar(200) | Not Null                 |
| kodepos                  | varchar(10)  | Not Null                 |
| tokenpay                 | varchar(100) | Not Null                 |
| bca_tokenid              | varchar(30)  | Not Null                 |
| kode_trxno_klikpay1      | varchar(150) | Not Null                 |
| kode_trxno_klikpay2      | varchar(150) | Not Null                 |
| kode_unik                | int(4)       | Not Null                 |
| konfirmasi_bayar_byadmin | mediumint(3) | Not Null                 |
| tanggal_konfirmasi       | datetime     | Not Null                 |
| konfirmasi_kirim_byadmin | mediumint(3) | Not Null                 |
| tanggal_konfirmasi_kirim | datetime     | Not Null                 |
| signature_bca            | varchar(150) | Not Null                 |
| va_bni                   | varchar(150) | Not Null                 |
| signature_kredivo        | varchar(150) | Not Null                 |

### F. Implementasi Sistem Tentera

Berikut merupakan hasil pengiriman data dari *website* Tentera kepada aplikasi Quickbooks. Data yang dikirimkan antara lain: data produk, data *customer*, dan data *invoice*. Data produk dapat dilihat pada Gambar 3.9, data *customer* dapat dilihat pada Gambar 3.10, sedangkan data *invoice* dapat dilihat pada Gambar 3.11.

|                  |                                                                 | id Services | -       |             |             |      |         |            | <br><b>—</b> ~~ |
|------------------|-----------------------------------------------------------------|-------------|---------|-------------|-------------|------|---------|------------|-----------------|
| Banking          |                                                                 | SKU         | TYPE    | SALES DESCI | SALES PRICE | COST | TAXABLE | QTY ON HAN |                 |
| Sales            |                                                                 |             |         | 1           |             |      |         |            | <br>            |
| Expenses         | 2 oz / Whole Bean / Papua                                       | SKU10005    | Service |             | 18          |      |         |            | Edit 👻          |
| Employees        | Bali Single Origin 12 oz / W<br>hole Bean / Papua               | SKU10004    | Service |             | 18.60       |      |         |            | Edit 🔻          |
| Reports<br>Taxes | Hours 312 796 458                                               |             | Service |             |             |      |         |            | Edit 👻          |
| Accounting       | Services                                                        |             | Service |             |             |      |         |            | Edit 👻          |
|                  | Sumatre Island Single Origi<br>n 12 oz / Whole Bean / Pap<br>us | SKU10001    | Service |             | 18.50       |      |         |            | Edit 👻          |
|                  | Sumatra Island Single Origi<br>n 24 oz / Whole Bean / Pap<br>us | SKU10002    | Service |             | 36.50       |      |         |            | Edit 👻          |
|                  | Sumatra Island Single Origi                                     |             |         |             |             |      |         |            |                 |

Gambar 3.9 Tampilan Data Produk pada Aplikasi Quickbooks

| Dashboard  | All Sales Customers Products and Servi                  | Ces            |              |                   |
|------------|---------------------------------------------------------|----------------|--------------|-------------------|
| Banking    | CUSTOMER V / COMPANY                                    | PHONE          | OPEN BALANCE | ACTION            |
| ales       | ztest ztest - ztest@test.com                            | (012) 345-6798 | \$0.00       | Create invoice 🔻  |
| xpenses    | Weiskopf Consulting Meiskopf Consulting                 | (650) 555-1423 | \$0.00       | Create invoice 🔻  |
| Employees  | Wedding Planning by Whitney Wedding Planning by Whitney | (650) 557-2473 | \$0.00       | Create invoice 🔻  |
| axes       | Video Games by Dan 🗹<br>Video Games by Dan              | (650) 555-3456 | \$0.00       | Create invoice 🔻  |
| Accounting | Travis Waldron                                          | (650) 557-9977 | \$414.72     | Receive payment 💌 |
|            | Tester Ya-testerya@test.com                             | (987) 654-2311 | \$950.00     | Receive payment 🔻 |
|            | Tester Ya 🖂                                             | (987) 654-2311 | \$0.00       | Create invoice 👻  |
|            | Test Test-test123@test.com                              | (213) 456-5465 | \$400.50     | Receive payment 🔻 |

Gambar 3.10 Tampilan Data Customer pada Aplikasi Quickbooks

| Banking  | Fi | lter 👻 🔒    | t 365 Days |       |                  |            |          |          |         |                   |
|----------|----|-------------|------------|-------|------------------|------------|----------|----------|---------|-------------------|
| ales     | Ţ  | Batch actio | ons 🔻      |       |                  |            |          |          |         | 5 C 🕸             |
| vnances  |    | DATE 🔻      | TYPE       | NO.   | CUSTOMER         | DUE DATE   | BALANCE  | TOTAL    | STATUS  | ACTION            |
| vheuses  |    | 01/01/2018  | Invoice    | 1010  | Weiskopf Cons    | 07/06/2017 | \$0.00   | \$0.00   | Voided  | Print 👻           |
| mployees |    | 07/18/2017  | Invoice    | #in0  | Tester Ya-tester | 07/18/2017 | \$115.00 | \$115.00 | Overdue | Receive payment 👻 |
| eports   |    | 07/18/2017  | Invoice    | #000  | Tester Ya-tester | 07/18/2017 | \$115.00 | \$115.00 | Overdue | Receive payment 👻 |
| xes      |    | 07/18/2017  | Invoice    | #000  | Hoho haha - ha   | 07/18/2017 | \$2.00   | \$2.00   | Overdue | Receive payment 🔻 |
| counting |    | 07/18/2017  | Invoice    | #000  | Tester Ya-tester | 07/18/2017 | \$157.00 | \$157.00 | Overdue | Receive payment 👻 |
|          |    | 07/18/2017  | Invoice    | #invt | Tester Ya-tester | 07/18/2017 | \$115.00 | \$115.00 | Overdue | Receive payment 🔻 |
|          |    | 07/18/2017  | Invoice    | #invt | Tester Ya-tester | 07/18/2017 | \$157.00 | \$157.00 | Overdue | Receive payment 👻 |
|          |    | 07/18/2017  | Invoice    | #000  | Hoho haha - ha   | 07/18/2017 | \$2.00   | \$2.00   | Overdue | Receive payment 👻 |
|          |    | 07/17/2017  | Invoice    | #in0  | арааја ајаара1   | 07/17/2017 | \$55.00  | \$55.00  | Overdue | Receive payment 🔻 |
|          | _  |             |            |       |                  |            |          |          |         |                   |

Gambar 3.11 Tampilan Data Invoice pada Aplikasi Quickbooks

### G. Implementasi Sistem Fixcomart

Berikut merupakan implementasi metode pembayaran BNI E-Collection dan Kredivo pada sistem *checkout* Fixcomart. Pilihan metode pembayaran BNI E-Collection dapat dilihat pada Gambar 3.12 dan Kredivo pada Gambar 3.13. Pada proses *checkout*, *user* harus memilih dari salah satu metode pembayaran yang telah disediakan. *User* juga harus menyatakan setuju dengan syarat dan ketentuan yang berlaku dengan menekan *radio button* 'Saya setuju dengan syarat dan ketentuan yang berlaku.', agar dapat melanjutkan ke halaman selanjutnya.

Jika *user* memilih metode pembayaran BNI E-Collection, maka data transaksi dan nomor *virtual account* yang akan digunakan sebagai tujuan pembayaran akan di-*generate* pada halaman BNI E-Collection Step 2 seperti pada Gambar 3.14. Sedangkan, jika *user* memilih metode pembayaran Kredivo, maka data transaksi akan di-*generate* pada halaman Kredivo seperti pada Gambar 3.15.

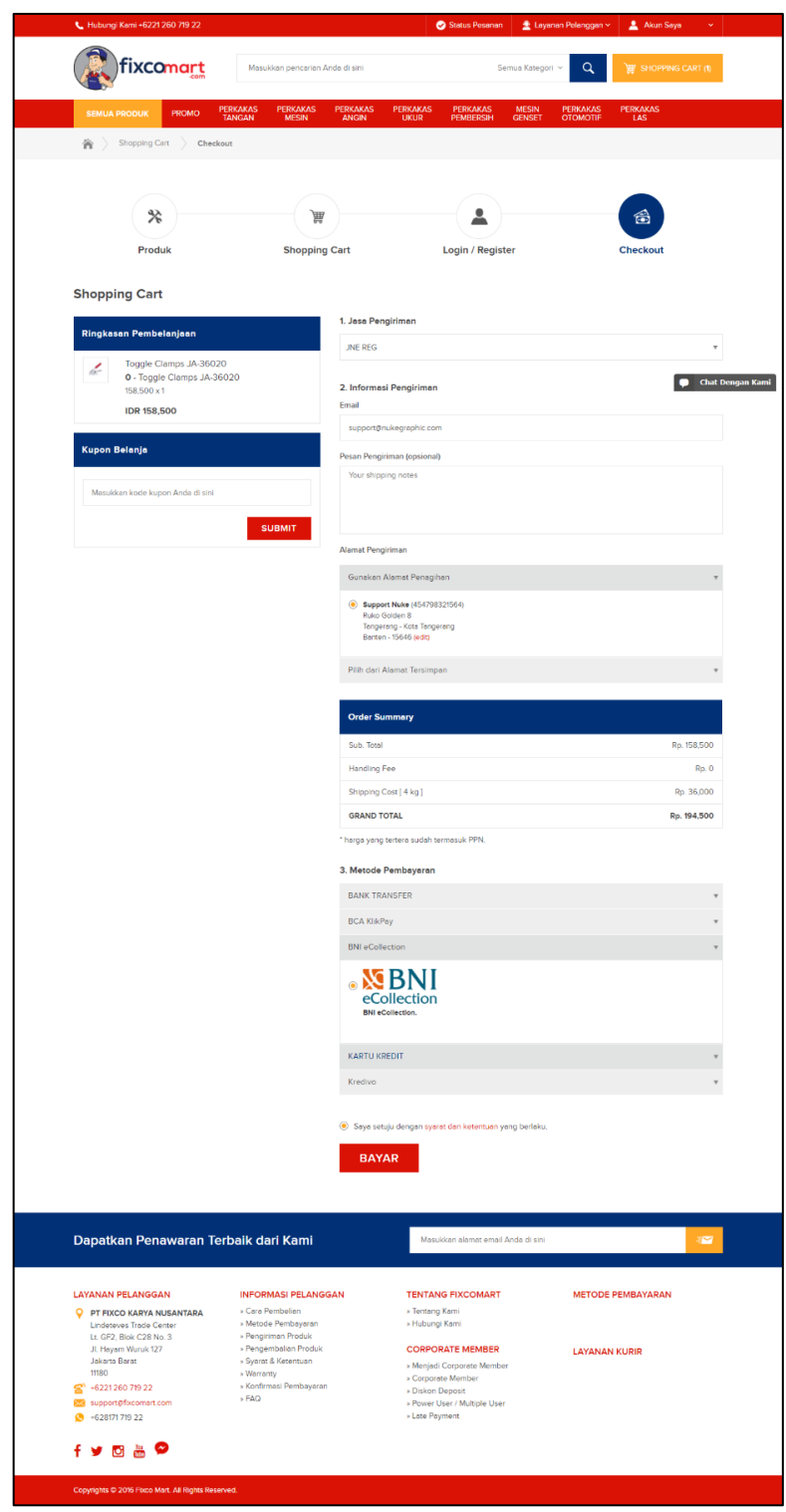

Gambar 3.12 Tampilan Metode Pembayaran BNI E-Collection

| fixcomart                                                           | Masukkan pencarian Anda d                                          | i sini                                                                             | 5                                               | emua Kategori | ~ Q      | 🕎 знорріна си | ART (2  |
|---------------------------------------------------------------------|--------------------------------------------------------------------|------------------------------------------------------------------------------------|-------------------------------------------------|---------------|----------|---------------|---------|
| SEMUA PRODUK PROMO                                                  | PERKAKAS PERKAKAS PER                                              | RKAKAS PERKAKAS                                                                    | PERKAKAS                                        | MESIN         | PERKAKAS | PERKAKAS      |         |
| Shopping Cart Check                                                 | out.                                                               | UNDIN UNDIN                                                                        | PENDERGIN                                       | GENGET        | CIOMOTIP | 00            |         |
|                                                                     |                                                                    |                                                                                    |                                                 |               |          |               |         |
|                                                                     |                                                                    |                                                                                    |                                                 |               |          |               |         |
| *                                                                   | 風                                                                  |                                                                                    | -                                               |               |          | 6             |         |
| Produk                                                              | Shopping Car                                                       | t                                                                                  | Login / Regis                                   | ter           |          | Checkout      |         |
| Shopping Cart                                                       |                                                                    |                                                                                    |                                                 |               |          |               |         |
|                                                                     | 1.                                                                 | Jasa Pengiriman                                                                    |                                                 |               |          |               |         |
| Kingkasan Pembelanjaan                                              |                                                                    | JNE REG                                                                            |                                                 |               |          |               | Ch      |
| O - Timah Solder                                                    | 2.                                                                 | . Informasi Pengirima                                                              | n                                               |               |          |               |         |
| IDR 120,000                                                         | Er                                                                 | nail                                                                               |                                                 |               |          |               |         |
| Kupon Belania                                                       |                                                                    | support@nukegraphic.co                                                             | m                                               |               |          |               |         |
|                                                                     | Pe                                                                 | esan Pengiriman (opsion<br>Your shipping notes                                     | al)                                             |               |          |               |         |
| Masukkan kode kupon Anda di sini                                    |                                                                    |                                                                                    |                                                 |               |          |               |         |
|                                                                     | SUBMIT                                                             |                                                                                    |                                                 |               |          |               |         |
|                                                                     | A                                                                  | lamat Pengiriman                                                                   |                                                 |               |          |               |         |
|                                                                     |                                                                    | Gunakan Alamat Penag                                                               | jihan                                           |               |          |               |         |
|                                                                     |                                                                    | <ul> <li>Support Nuke (45475<br/>Ruko Golden 8<br/>Tangerang - Kota Tan</li> </ul> | (8321564)<br>gerang                             |               |          |               |         |
|                                                                     |                                                                    | Banten - 15646 (edit)                                                              |                                                 |               |          |               |         |
|                                                                     |                                                                    | Pilih dan Alamat Tersim                                                            | pan                                             |               |          |               |         |
|                                                                     |                                                                    | Order Summary                                                                      |                                                 |               |          |               |         |
|                                                                     |                                                                    | Sub. Total                                                                         |                                                 |               |          | Rp. 1         | 120,000 |
|                                                                     |                                                                    | Handling Fee                                                                       |                                                 |               |          |               | Rp.     |
|                                                                     |                                                                    | Shipping Cost [ 2 kg ]                                                             |                                                 |               |          | Rp            | 18,00   |
|                                                                     | .,                                                                 | GRAND TOTAL                                                                        | formarcik DDN                                   |               |          | Rp. 1         | 38,00   |
|                                                                     |                                                                    | Motodo Rombeuerer                                                                  |                                                 |               |          |               |         |
|                                                                     |                                                                    | BANK TRANSFER                                                                      |                                                 |               |          |               |         |
|                                                                     |                                                                    | BCA KlikPay                                                                        |                                                 |               |          |               |         |
|                                                                     |                                                                    | BNI eCollection                                                                    |                                                 |               |          |               |         |
|                                                                     |                                                                    | KARTU KREDIT                                                                       |                                                 |               |          |               |         |
|                                                                     |                                                                    | Kredivo                                                                            |                                                 |               |          |               |         |
|                                                                     |                                                                    | ° Kredi                                                                            | vo                                              |               |          |               |         |
|                                                                     |                                                                    |                                                                                    |                                                 |               |          |               |         |
|                                                                     |                                                                    | ) Saya setuju dengan <mark>sy</mark>                                               | arat dan ketentuan y                            | vang berlaku. |          |               |         |
|                                                                     |                                                                    | BAYAR                                                                              |                                                 |               |          |               |         |
|                                                                     |                                                                    |                                                                                    |                                                 |               |          |               |         |
|                                                                     |                                                                    |                                                                                    |                                                 |               |          |               |         |
| Dapatkan Penawaran Te                                               | rbaik dari Kami                                                    | Ma                                                                                 | s <mark>u</mark> kkan alamat email              | Anda di sini  |          |               |         |
| LAYANAN PELANGGAN                                                   | INFORMASI PELANGGAN                                                | TENTA                                                                              | ING FIXCOMART                                   |               | METOD    | PEMBAYARAN    |         |
| PT FIXCO KARYA NUSANTARA     Lindeteves Trade Center                | <ul> <li>» Cara Pembelian</li> <li>» Metode Pembavaran</li> </ul>  | > Tenta<br>> Hubu                                                                  | ng Kami                                         |               |          |               |         |
| Lt. GF2, Blok C28 No. 3<br>Jl. Hayam Wuruk 127                      | <ul> <li>Pengiriman Produk</li> <li>Pengembalian Produk</li> </ul> | CORP                                                                               | ORATE MEMBER                                    |               | LAYANA   |               |         |
| Jakarta Barat<br>11190                                              | > Syarat & Ketentuan<br>> Warranty                                 | <ul> <li>Menja</li> <li>Corpo</li> </ul>                                           | di Corporate Memb                               | er            |          |               |         |
| <ul> <li>-6221 260 719 22</li> <li>support@fixcomait.com</li> </ul> | » Konfirmasi Pembayaran<br>⊮ FAQ                                   | <ul> <li>Disko</li> <li>Power</li> </ul>                                           | n <mark>Deposit</mark><br>r User / Multiple Use | c             |          |               |         |
|                                                                     |                                                                    | » Late F                                                                           | aumonat.                                        |               |          |               |         |

Gambar 3.13 Tampilan Metode Pembayaran Kredivo

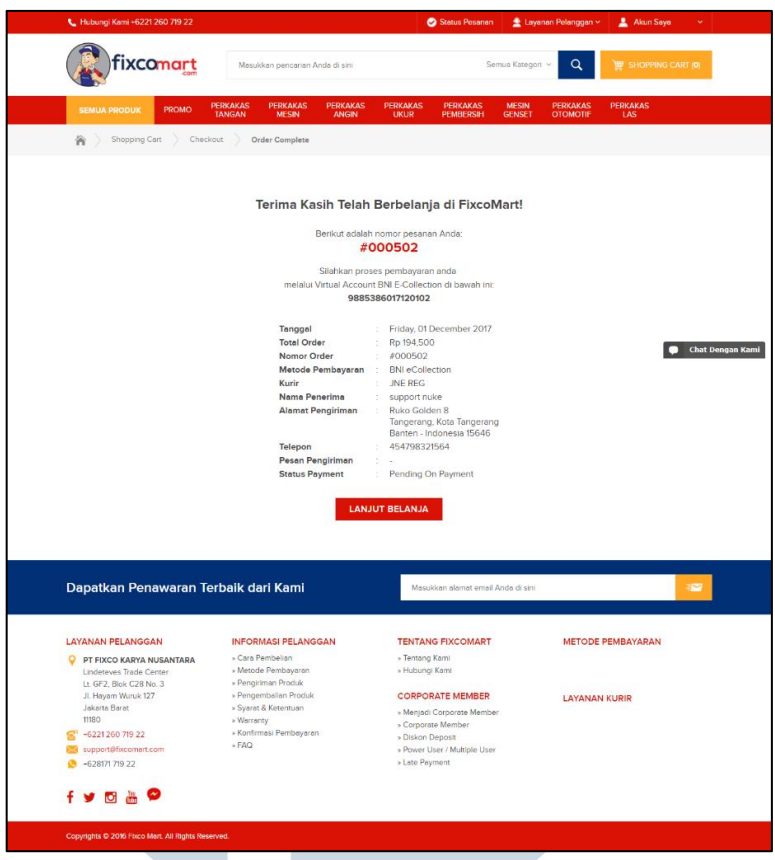

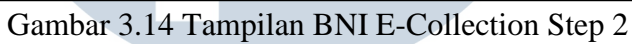

| Cedivo                                                                                    |                                                                 |                    |                           | Butuh bantuar                                            |  |  |  |  |
|-------------------------------------------------------------------------------------------|-----------------------------------------------------------------|--------------------|---------------------------|----------------------------------------------------------|--|--|--|--|
| 1. Pilih metode pembayaran Anda                                                           |                                                                 | 3. Login ata       | u daftar untuk melan      | jutkan transaksi Anda                                    |  |  |  |  |
| <ul> <li>Bayar dalam 30 Harl (Bunga 0%)</li> <li>Cicilan 3 bulan (bunga 2,95%)</li> </ul> |                                                                 | Login              | Daftar                    |                                                          |  |  |  |  |
| <ul> <li>Cicilan 6 bulan (bunga 2,95%)</li> <li>Cicilan 12 bulan (bunga 2,95%)</li> </ul> | Dicilan 6 bulan (bunga 2,95%)<br>Dicilan 12 bulan (bunga 2,95%) |                    |                           | Selamat datang kembali! Bayar transaksimu dengan Kredivo |  |  |  |  |
| Cicilan tidak tersedia untuk barang ini                                                   |                                                                 | Nomor Handpho      | ine                       |                                                          |  |  |  |  |
|                                                                                           |                                                                 | +62 H              | arap masukkan nomor nanoj | none                                                     |  |  |  |  |
| 2. Periksa lagi pembelian Anda                                                            |                                                                 | PIN<br>Harap masuk | kan PIN                   |                                                          |  |  |  |  |
| Total Pinjaman: 138.000,00                                                                | <b>K</b> •                                                      | Kode Diskon        |                           |                                                          |  |  |  |  |
| DESKRIPSI                                                                                 | JUMLAH                                                          | Harap masul        | kkan kode diskon          | Validasi                                                 |  |  |  |  |
| 0 - Timah Solder - Timah Solder<br>Harga: Rp 60000.00<br>Jumlah: 2                        | Rp 120000.00                                                    |                    | Login                     |                                                          |  |  |  |  |
| Shipping Cost                                                                             | Rp 18000.00                                                     |                    |                           |                                                          |  |  |  |  |
| Sub Total<br>Kredivo Diskon                                                               | Rp 138.000,00<br>Rp 0,0                                         |                    |                           |                                                          |  |  |  |  |
| Tenor (dalam bulan)<br>Cicilan bulan berikut-nya (bunga %)                                | Rp                                                              |                    |                           |                                                          |  |  |  |  |
| Jumlat                                                                                    | Pinjaman Rp 138.000,00                                          |                    |                           |                                                          |  |  |  |  |

Gambar 3.15 Tampilan Kredivo

### 3.3.2 Kendala yang Ditemukan

Selama pelaksanaan praktek kerja magang di CV Nukegraphic Indonesia, kendala yang dialami berupa keterbatasan pengalaman di bidang pemrograman web dengan fungsionalitas PHP dan kurangnya pemahaman *framework* Laravel 5.2.

### 3.3.3 Solusi atas Kendala yang Ditemukan

NIV

ULT

Solusi dari kendala yang dialami adalah berdiskusi kepada rekan kerja tim di CV Nukegraphic Indonesia ataupun dengan pembimbing lapangan, dan mencari informasi terkait melalui internet.

USANTAR